# South Shore Regional School Board Job Application Guide For Non-Teaching Positions

## Table of Contents

| Employment Opportunities Site          | 1 |
|----------------------------------------|---|
| Creating a Profile                     | 3 |
| Completing Your Profile                | 4 |
| E-mail Registration Section            | 4 |
| Contact Information Section            | 5 |
| General Information Section            | 5 |
| Education History                      | 5 |
| Certificates/Licenses                  | 6 |
| Employment History                     | 6 |
| References                             | 7 |
| Resume                                 | 7 |
| Cover Letter                           | 7 |
| Additional Position Specific Questions | 7 |
| Personal Affirmation                   | 7 |
| Self Identification                    | 7 |
| Applicant Declaration                  | 7 |
| Applying for a Position                | 8 |
| Managing Your Profile                  | 0 |

## **Employment Opportunities Site**

Our employment opportunities site can be accessed from the School Board web page (<u>www.ssrsb.ca</u>) by clicking on Employment Opportunities on the left navigation column.

When you access our employment opportunities site, you will see the following screen:

| South                                      | Regional School Boar                                                   | 69 Wentzell Drive<br>Bridgewater, NS<br>B4V 0A2                                  | Phone: 902-541-3000<br>Toll Free: 1-888-252-2217<br>Fax: 902-541-3051 | Email: General Inquiry<br>Email: School Board |
|--------------------------------------------|------------------------------------------------------------------------|----------------------------------------------------------------------------------|-----------------------------------------------------------------------|-----------------------------------------------|
|                                            |                                                                        |                                                                                  | search                                                                | Search Website Sitemap                        |
| Home News Contac                           | et                                                                     |                                                                                  |                                                                       |                                               |
| Staff<br>Human Resources                   | Non-Teaching Career Oppor<br>Welcome to the South Shore                | <b>rtunities</b><br>Regional School Board's online ap<br>positions use the seach | plication tool. To quickly see a l<br>functionality below.            | ist of available non-teaching                 |
| Collective Agreements Staff Document Depot |                                                                        | Teaching positions of                                                            | an be found here.                                                     |                                               |
| FAQs                                       | There are currently a total of ${f 1}$                                 | open job(s).                                                                     |                                                                       |                                               |
| Staff Appointments                         | Description<br>Keywords:<br>Union:<br>SEIU<br>SEIU<br>Non Union        |                                                                                  |                                                                       |                                               |
| 00000                                      | Location:<br>Aspotogan Consoli<br>Bayview Communi<br>Big Tancook Eleme | dated Elementary School                                                          |                                                                       |                                               |
|                                            | Posting<br>Type: Vacant (Permanent<br>Temporary Assign<br>Term         | t) nent                                                                          |                                                                       |                                               |
|                                            | Search Previous Applicants If you have previously applied              | to a position on our wahsita input                                               | Louis a mail address and pass                                         | uard balaw to login                           |

This screen allows you to:

- log in (if you already have an account created)
- search for jobs

If you click on "Search", you will see all current openings for non-teaching positions at the South Shore Regional School Board:

| Regional School Board                               | 69 Wentzell Drive<br>Bridgewater, NS<br>B4V 0A2 | Phone: 902-541-3000<br>Toll Free: 1-888-252-221<br>Fax: 902-541-3051 | Email: Ge<br>17 Email: So | eneral Inquiry<br>hool Board |
|-----------------------------------------------------|-------------------------------------------------|----------------------------------------------------------------------|---------------------------|------------------------------|
|                                                     |                                                 | search                                                               | Search Website            | Sitemap                      |
| Home News Contact                                   |                                                 |                                                                      |                           |                              |
| 04.5                                                |                                                 |                                                                      |                           |                              |
| Current Openings                                    |                                                 |                                                                      |                           |                              |
| Human Resources Your search found 1 matching job(s) | · 🔊                                             |                                                                      |                           |                              |
| Collective Agreements                               |                                                 |                                                                      |                           |                              |
| Staff Document Depot                                | Locatio                                         | n                                                                    | Posting<br>Round          | Closing<br>Date              |
| FAQs Other General Application - No<br>Positions    | n-Teaching South S<br>Board                     | hore Regional School                                                 | Open Round                |                              |
| Staff Appointments New Search                       |                                                 |                                                                      |                           |                              |
|                                                     |                                                 |                                                                      |                           |                              |

Each position lists key information on this screen:

- Union The employee group for the position
- Title the job title
- Location the work site for the position (further information will be provided in the job posting for positions with more than one location (e.g., circuit jobs)
- Posting Round the round the position is being posted in. The posting round determines who is eligible to apply for the position.
- Closing Date the date the competition closes.

Clicking on the job title, will open the full posting.

## **Creating a Profile**

To create a profile, you must apply for a position. It is recommended that you create a profile by applying for the General Application – Non-Teaching Positions.

Open the posting by clicking on the job title "General Application – Non-Teaching Positions".

| South                                                                                                    | Regional School                       | Board                         | 69 Wentzell Drive<br>Bridgewater, NS<br>B4V 0A2 | Phone: 902-54<br>Toll Free: 1-888<br>Fax: 902-541-3 | 1-3000<br>3-252-2217<br>3051 | Email: General Inquiry<br>Email: School Board |
|----------------------------------------------------------------------------------------------------|---------------------------------------|-------------------------------|-------------------------------------------------|-----------------------------------------------------|------------------------------|-----------------------------------------------|
|                                                                                                    |                                       |                               |                                                 | search                                              |                              | Search Website Sitemap                        |
| Home News Contac                                                                                                    | ct                                    |                               |                                                 |                                                     |                              |                                               |
| Staff                                                                                                    | Job Description                       |                               |                                                 |                                                     |                              |                                               |
| Collective Agreements                                                                                                    | General Application<br>Competition #: | - Non-Teaching<br>GENERALNONT | Positions<br>EACHING                            | Last<br>Updated:                                    | 15/03/1                      | 2 9:47 PM                                     |
| Staff Document Depot                                                                                                    | Posting Type:                         | Other                         |                                                 | Start<br>Date:                                      |                              |                                               |
| Staff Appointments                                                                                                    | Union:<br>Posting Round:              | Other<br>Open Round           |                                                 | End Date:<br>Closing<br>Date:                       |                              |                                               |
| 000000000                                                                                                    | Position Information                  | South Shore R                 | egional School Board                            | Hours per<br>Day:                                   |                              |                                               |
| the second second second                                                                                                    | % Cycle:                              | N/A                           |                                                 | % Year:                                             |                              |                                               |
| Description This job posting is being made available to allow applicants interested in teaching for the South Shore Regional School Board to prepare an application profile prior to specific postings being available. Please note that this position is provided as a convenience to applicants interested in working for the South Shore Regional School Board. Applicants must also apply for any specific positions that they wish to be considered for. It is the responsibility of the applicant to apply for each position they are interested in by th closing date and time. |                                       |                               |                                                 |                                                     |                              |                                               |
| 0.00000000                                                                                                    | Apply for this Position               | Send to a Frien               | d                                               |                                                     |                              |                                               |

Click on Apply for this Position to open the Job Application for Non-Teaching Positions:

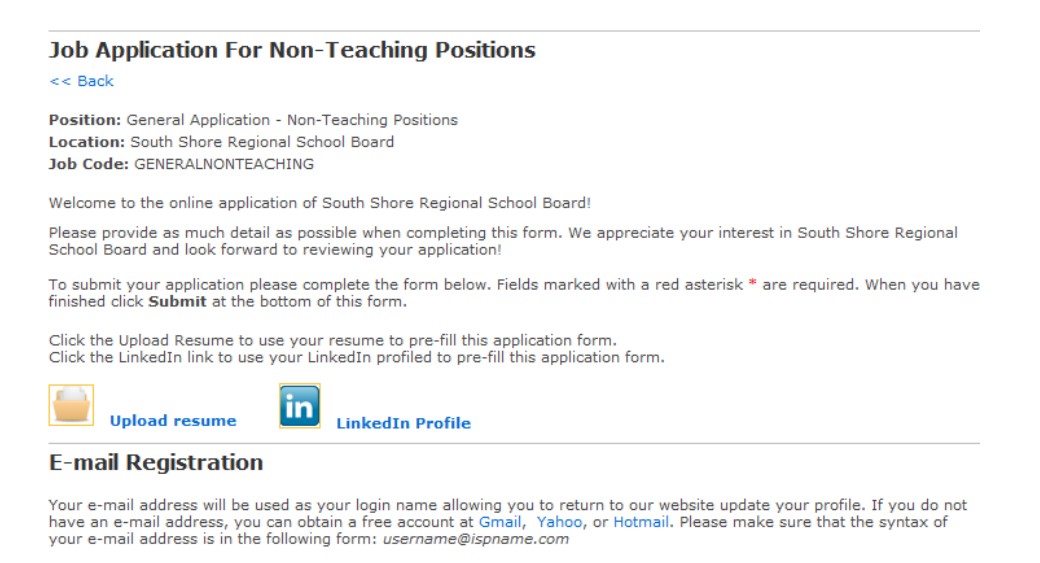

## **Completing Your Profile**

It is recommended that you begin by uploading your resume. Our employment opportunities site accepts resumes in the following formats:

- Microsoft Word file extension .doc
- Microsoft Word file extension .docx
- Rich Text file extension .rtf
- Adobe Reader file extension .pdf
- HTML
- Plain text

To upload your resume click on

#### Add Resume

You can use your resume to fill in the application form. Please browse to find your resume file that you would like to use. You will be able to make corrections on the application form. (NOTE: You can attach a total of up to 4MB of data. Your resume and all attachments combined must be less than 4MB) Resume: Choose File No file chosen

<sup>Upload resume</sup>. You will be asked to find your resume file:

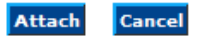

Click on Choose File to open a standard File Open window. Find your resume and open it. Once you have selected your resume, "No file chosen" will change to the filename of your resume. Click on "Attach" to import your resume.

Our system will import your resume and "parse" it. The parsing process will attempt to match up the information in your resume with the fields in our application form.

Once you have reached the application form (either by uploading your resume or proceeding directly to it) you will be presented with a number of fields to complete. If you have uploaded your resume, many of these will be filled in with information from your resume. Fields marked with a star must be filled in to apply for a position.

The following field guide will assist you in determining what information to put in each field.

| Field    | Requested Information                                   |
|----------|---------------------------------------------------------|
| Email    | Your e-mail address – please use an e-mail address that |
|          | you regularly check as we may contact you with          |
|          | information regarding your applications by e-mail.      |
| Password | Choose a password to access your account with in the    |
|          | future. Note that passwords must be at least six (6)    |
|          | characters long and that you must enter your chosen     |
|          | password twice.                                         |

#### E-mail Registration Section

**Contact Information Section** 

| Field             | Requested Information                                    |
|-------------------|----------------------------------------------------------|
| Legal First Name  | Your first name                                          |
| Legal Middle Name | Your middle name (optional)                              |
| Preferred Name    | The name you prefer to be called by                      |
| Legal Last Name   | Your last name                                           |
| Street Address    | Your mailing address. This is the address we will send   |
|                   | your letter of appointment and other documentation to if |
|                   | you are successful in the job competition.               |
| City              | Your mailing address city, town, etc.                    |
| Province          | Your mailing address province.                           |
| Postal Code       | Your mailing address postal code.                        |
| Country           | The country you live in. Canada is selected by default   |
| Home Phone        | Your home phone number. Please enter phone numbers in    |
|                   | the following format: xxx-xxx-xxxx                       |
| Work Phone        | Your work phone number. (optional). Please enter phone   |
|                   | numbers in the following format: xxx-xxx-xxxx            |
| Mobile Phone      | Your cell phone number. (optional). Please enter phone   |
|                   | numbers in the following format: xxx-xxx-xxxx            |

#### **General Information Section**

| Field                    | Requested Information                                       |
|--------------------------|-------------------------------------------------------------|
| Work Authorization       | Please select the option that best describes you.           |
| Date Available           | Please select the date you are available to begin work with |
|                          | us.                                                         |
| Are you employed now?    | Please select the appropriate response                      |
| If yes, may we contact ? | Please select the appropriate response.                     |
| Source                   | Please select the response that best describes how you      |
|                          | learned about our employment opportunities site.            |
| Other (Specify Source)   | If you selected Other in Source, please let us know how     |
|                          | you learned about us.                                       |

#### **Education History**

You may provide information on up to five (5) degrees that you have obtained. For each degree please provide the following information:

| Field       | Requested Information                                   |
|-------------|---------------------------------------------------------|
| Degree Type | Please enter the appropriate response.                  |
| Degree Name | Please enter the name of the degree (e.g., Bachelor of  |
|             | Education, Bachelor of Arts, Bachelor of Science, etc.) |
| Major       | Please enter the major of the degree                    |

| Field          | Requested Information                                     |
|----------------|-----------------------------------------------------------|
| Minor          | Please enter the minor of the degree. Please enter N/A if |
|                | no minor.                                                 |
| Institution    | Please enter the institution that awarded the degree      |
| Degree Length  | Please enter length of the degree in years or months      |
| Date Graduated | Please enter the month and year you graduated with this   |
|                | degree.                                                   |

To add another degree, simply click "Add Another".

#### Certificates/Licenses

You can add up to twenty (20) certificates and/or licenses that you have obtained. For each certificate/license, provide the following information:

| Certificate Name |  |
|------------------|--|
| Issuing Body     |  |
| Year             |  |

| Additional Skills and | Please enter any additional skills and qualifications that |
|-----------------------|------------------------------------------------------------|
| Qualifications        | you have that you have not entered in the Professional     |
|                       | Development section.                                       |

#### **Employment History**

Please provide the last ten (10) years of your employment history (or less if you have not worked ten (10) years).

| Field              | Requested Information                                       |
|--------------------|-------------------------------------------------------------|
| Company Name       |                                                             |
| City               |                                                             |
| Province           |                                                             |
| Job Title          |                                                             |
| Supervisor         |                                                             |
| Reason for Leaving | Please select the appropriate reason                        |
| Explanation        | An explanation is not required if you are still employed in |
|                    | this assignment or left because you were promoted or came   |
|                    | to the end of your contract                                 |
| Date From          |                                                             |
| Date To            |                                                             |
| Work Performed     |                                                             |

#### References

Please provide three (3) references. The first reference must be your current or most recent supervisor.

| Reference Name | Please enter the reference's name                                                                                                    |
|----------------|----------------------------------------------------------------------------------------------------|
| Title          | Please enter the reference's title (e.g., Principal)                                                                                        |
| Company/School | Please enter the reference's current company or school                                                                                      |
| Phone Number   | Please enter the reference's phone number(s) – a non-work<br>number is helpful if we are checking references during<br>non-teaching periods |
| E-mail Address | Please include the reference's e-mail address, if known.                                                                                    |

#### Resume

If you uploaded your resume, you will see your resume attachment here.

#### **Cover Letter**

Please include your cover letter in this field. You can complete your cover letter in a word processor and then copy and paste it into this field. Please note that our system only allows one cover letter per applicant so your cover letter should be generic and applicable to any position you apply for with the SSRSB.

#### Additional Position Specific Questions

When you apply for a non-teaching position with us, this section of the application form may include questions that are specific to the position you have applied for. The answers you provide will be used in determining shortlisted candidates. Answers provided to position specific questions must be supported by the education history, employment history, and certificates/licenses sections of your application.

#### **Personal Affirmation**

Please answer the Personal Affirmation questions. If you answer "Yes" to any of the personal affirmation questions, you must provide an explanation in the appropriate field.

#### Self Identification

The Self Identification questions are optional.

#### Applicant Declaration

Please read the applicant declaration, check "I Agree", and then click on "Submit" to submit your application.

## Applying for a Position

Once you have a profile created in the system, applying for a position is a simple task. To begin applying for a job, open the job posting.

| Staff                 | Job Description                                                                         |                                                                                                    |                                                                             |                                                                                          |
|-----------------------|-----------------------------------------------------------------------------------------|----------------------------------------------------------------------------------------------------|-----------------------------------------------------------------------------|------------------------------------------------------------------------------------------|
| Human Resources       | Substitute Teacher                                                                      |                                                                                                    |                                                                             |                                                                                          |
| Collective Agreements | Competition #:                                                                          | SUBTEACHER                                                                                                    | Last Updated:                                                               | 11/03/12 5:56 PM                                                                         |
| Staff Document Depot  | Posting Type:                                                                           | Substitute                                                                                                    | Start Date:                                                                 |                                                                                          |
| FAQs                  | Posting Round:                                                                          | Open Round                                                                                                    | Life Date.                                                                  |                                                                                          |
| Staff Appointments    | Position Information                                                                    |                                                                                                    |                                                                             |                                                                                          |
|                       | Location:                                                                               | South Shore Regional School<br>Board                                                                                        | % Cycle:                                                                    | Casual                                                                                   |
|                       | Grade Level:                                                                            | P-12                                                                                                    | % Year:                                                                     |                                                                                          |
|                       | Description<br>Qualifications                                                           |                                                                                                    |                                                                             |                                                                                          |
|                       | <ul> <li>Bachelor of Education</li> <li>NS Teacher's Certific</li> </ul>                | n<br>ate (minimum ITC or TC5 preferred)                                                                                     |                                                                             |                                                                                          |
| 0000000               | Please apply to this job if<br>list. After you have applie<br>Once your application has | you are interested in being added to t<br>d to this opening, your application will<br>been reviewed, you will receive furth | the South Shore Regior<br>I be reviewed by South<br>her information from us | al School Board's substitute teacher<br>Shore Regional School Board staff.<br>by e-mail. |
| 2020202               | Please note that reapply.                                                               | if you are already on our                                                                                                   | r substitute list,                                                          | you do not need to                                                                       |
| 00000                 | Apply for this Position                                                                 | Send to a Friend                                                                                                    |                                                                             |                                                                                          |
|                       | Are you a returning ap<br>Previous Applicants:<br>Email:<br>Password:                   | uplicant?                                                                                                    |                                                                             |                                                                                          |
|                       | Add to My Jobs                                                                          |                                                                                                    |                                                                             |                                                                                          |
|                       | If you do not remember y                                                                | your password click here.                                                                                                   |                                                                             |                                                                                          |

At the bottom of the posting, there is a section for returning applicants to enter their e-mail address and password. Clicking on "Add to My Jobs" will add your application to this position.

## If you are already logged into the system, this section will give you two options, "Add to My Jobs" and "Send to a Friend":

| Add to My Jobs                 | Send to a Friend |  |  |
|--------------------------------|------------------|--|--|
| Are you a returning applicant? |                  |  |  |
| << Back to Search Re           | sults            |  |  |

When you click on "Add to My Jobs", the system may confirm whether you want to update your application or not:

| Returning User                                                                                                    | ×                                         |  |
|----------------------------------------------------------------------------------------------------|-------------------------------------------|--|
| You last completed this application form on 12/03/12. You can use the data you have already provided to apply for this position, or you can update the information in the application. |                                           |  |
|                                                                                                    | Update Application Form Use Existing Data |  |

If you would like to update information in your application click on "Update Application Form" and you will be presented with the full application form again showing all of the current data entered. If you click on "Use Existing Data", you will be asked to answer any Position Specific Questions for the job you are applying for.

After you have applied for a job, you will be taken to your status screen:

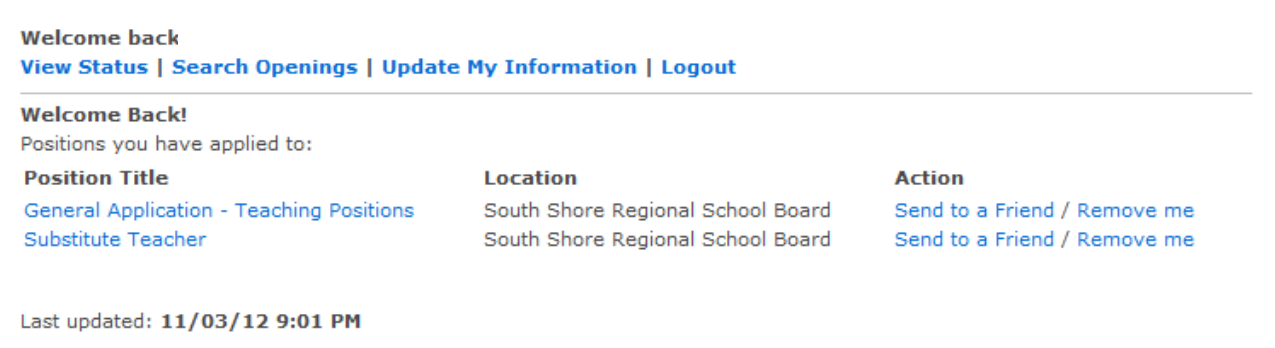

Application submitted: 11/03/12 9:01 PM

From this screen, you can:

- see the jobs that you have applied for if the position is active, you can click on the Position Title to see the job posting
- send any active posting to a friend by clicking on "Send to a Friend"
- remove yourself from an active posting by clicking on "Remove me"
- Search Openings by clicking on "Search Openings"
- Update your profile by clicking on "Update My Information"
- Logout

### **Managing Your Profile**

At any time, you can access your profile and manage it. To do so, log in using the log in box on at the bottom of the window:

| Non-Teaching Career Opportunities<br>Welcome to the South Shore Regional School Board's online application tool. To quickly see a list of available non-teaching<br>positions use the seach functionality below. |                                                                                                    |  |  |  |
|----------------------------------------------------------------------------------------------------|----------------------------------------------------------------------------------------------------|--|--|--|
| Teaching positions can be found here.                                                                                                    |                                                                                                    |  |  |  |
| There are currently a total                                                                                                    | of 1 open job(s).                                                                                                |  |  |  |
| Description Keywords:                                                                                                    |                                                                                                    |  |  |  |
| Union:                                                                                                    | CUPE<br>NSGEU<br>SEIU<br>Non Union                                                                               |  |  |  |
| Location:                                                                                                    | - Any -<br>Aspotogan Consolidated Elementary School<br>Bayview Community School<br>Big Tancook Elementary School |  |  |  |
| Posting Type:                                                                                                    | Permanent<br>Vacant (Permanent)<br>Temporary Assignment<br>Term                                                  |  |  |  |
| Search                                                                                                    |                                                                                                    |  |  |  |
| Previous Applicants If you have previously applied to a position on our website, input your e-mail address and password below to login. Email: Password: Login                                                   |                                                                                                    |  |  |  |
| If you do not remember your password click here.                                                                                                    |                                                                                                    |  |  |  |

After you have logged in, you will be taken to your status screen:

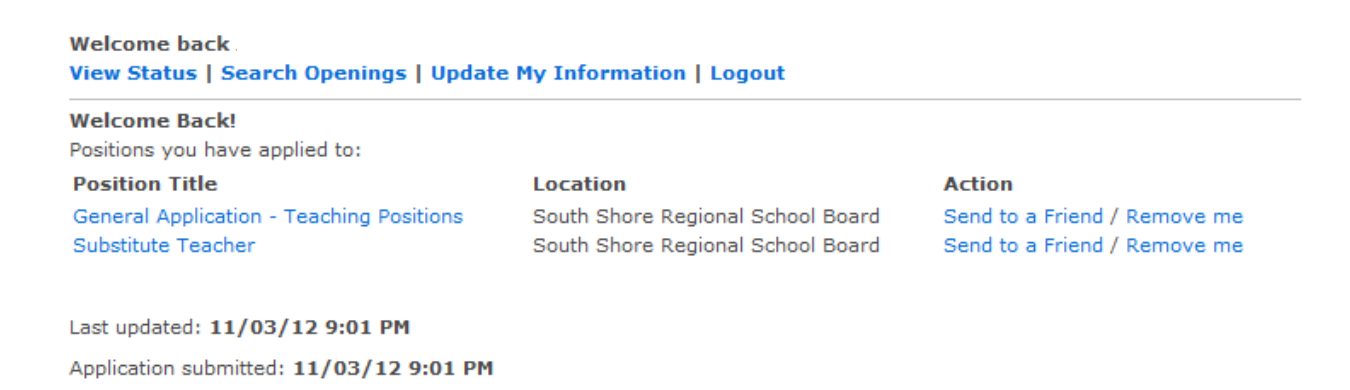

From this screen, you can:

- see the jobs that you have applied for if the position is active, you can click on the Position Title to see the job posting
- send any active posting to a friend by clicking on "Send to a Friend"
- remove yourself from an active posting by clicking on "Remove me"
- Search Openings by clicking on "Search Openings"
- Update your profile by clicking on "Update My Information"
- Logout